David Johnson EOSYS

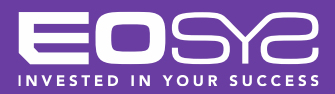

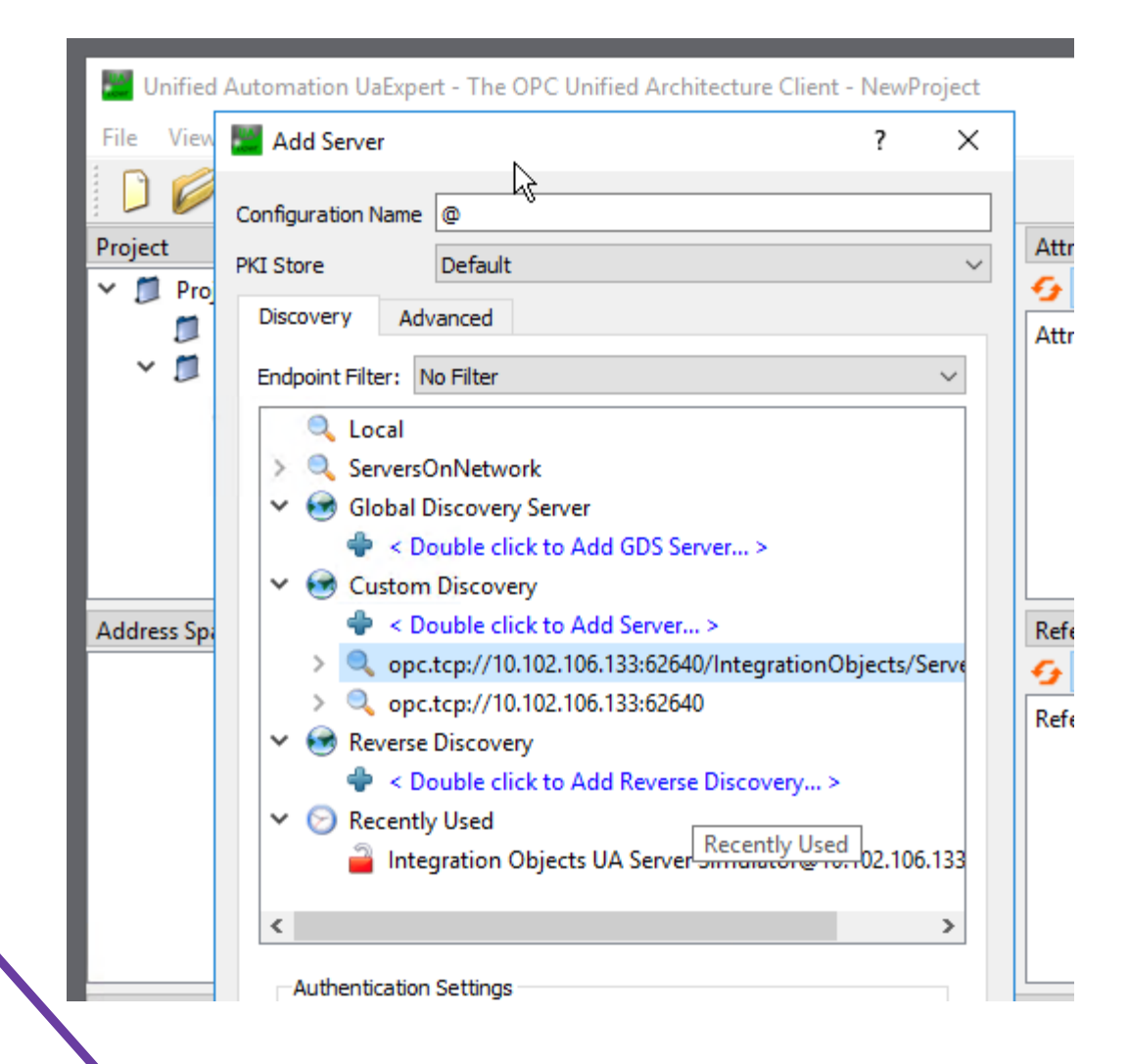

1. Open UA Expert

(not a Foxboro Utility)

### 2. Add an OPC Server

3. Double-click it to start exploring

Unified Automation UaExpert - The OPC Unified Architecture Client - NewProject\*

| File View Server Document Settings Help    |                                            |                                                                       |             |
|--------------------------------------------|--------------------------------------------|-----------------------------------------------------------------------|-------------|
| 🗋 💋 🕞 🗭 🧿 🖣 😑 🗞 🕺                          | 💊 🤰 🖹 🖹 🖄                                  |                                                                       |             |
| roject 🗗                                   | Contraction Data Access View               | Attributes                                                            | 8 ×         |
| 🖉 🎾 Project                                | # Server Node                              | eld 😏 🥪 💺 🛞                                                           | 0           |
| ✓                                          |                                            | Attribute Value                                                       | ^           |
| 📎 Integration Objects UA Server Simulator@ | 10.                                        | V Value                                                               |             |
| ✓                                          |                                            | SourceTimestamp 2/19/2025 12:32:43.242 AM                             |             |
| Data Access View                           |                                            | SourcePicoseconds 0                                                   |             |
| 5                                          |                                            | ServerTimestamp 2/19/2025 12:42:03.432 AM                             |             |
|                                            |                                            | ServerPicoseconds 0                                                   |             |
|                                            |                                            | StatusCode Good (0x0000000)                                           |             |
|                                            | >                                          | ✓ Value String Array[4]                                               |             |
| ddress Space 문 문                           | <                                          | [0] http://opcfoundation.org/UA/                                      |             |
|                                            |                                            | [1] urn:vmhostsvr:UA:OPCUAServerSimul                                 | ator        |
| No Highlight                               | ×                                          | [2] http://opcfoundation.org/ReferenceA                               | pplications |
| 🕆 💑 Server                                 | <u>^</u>                                   | [3] http://opcfoundation.org/UA/Diagno                                | stics       |
| Auditing                                   |                                            | ✓ DataType String                                                     | ~           |
| CurrentTimeZone                            |                                            | <                                                                     | >           |
| EstimatedReturnTime                        |                                            | References                                                            | 8 × 5       |
| > 🔹 GetMonitoredItems                      |                                            | 🚱 🥪 🔒 🏟 Forward 🗸                                                     | 0           |
| NamespaceArray                             |                                            | Peference Target Direla Mamo                                          | •           |
| > 뤚 Namespaces                             |                                            | Reference Target DisplayName                                          |             |
| > 💑 PublishSubscribe                       |                                            | Has TypeDefiniti Property Type                                        |             |
| > 🔹 RequestServerStateChange               |                                            |                                                                       |             |
| > = ResendData                             |                                            |                                                                       |             |
|                                            |                                            |                                                                       |             |
| <ul> <li>ServerCanabilities</li> </ul>     |                                            | >                                                                     |             |
| server capabilities                        |                                            | ;                                                                     |             |
| og                                         |                                            |                                                                       | ъх в        |
|                                            |                                            |                                                                       |             |
| mp Source Server                           | Message                                    |                                                                       | ~           |
| 12:37 AddressSpaceM Integration Obj        | Inregister for ModelChangeEvents return    | ed Good                                                               |             |
| 37 Server Node Integration Obi             | Connection status of server 'Integration O | bjects UA Server Simulator@10.102.106.133' changed to 'Disconnected'. |             |
|                                            |                                            | -jjjjjj                                                               |             |

Select Server

Navigate to Namespace Array

**Find Attribute** 3. Array Value 2 and copy it

| 💢 ArchestrA IDE                                                                                                    |        |                                                                                                    | ette all                                      |
|----------------------------------------------------------------------------------------------------|--------|----------------------------------------------------------------------------------------------------|-----------------------------------------------|
| <u>G</u> alaxy <u>E</u> dit <u>V</u> iew <u>O</u> bject <u>N</u> etwork <u>T</u> ools <u>W</u> indow <u>H</u> elp                                                                                                    |        |                                                                                                    |                                               |
| : 🖋 🛃 🖉 🔜 (@) 🔍 🏓 🍕 🖉 🔛 🗙 🙀 🧐                                                                                                    | 1      | °o °o © Ø © ® ®   Ø                                                                                                    |                                               |
| 🕃 Template Toolbox 🗸 🗸                                                                                                    | ×      | 9 DEV001                                                                                                    |                                               |
| 🖅 💋 GALAXY_LAB002                                                                                                    | $\sim$ | General Groups I/O Point Aliases                                                                                                    |                                               |
|                                                                                                    |        | Name:                                                                                                    | OPCTST                                        |
|                                                                                                    |        | Туре:                                                                                                    | FDC_Device                                    |
|                                                                                                    |        | Description:                                                                                                    | Field Device Controller Device                |
|                                                                                                    |        | Driver:                                                                                                    | FDC280 OPC UA Client Driver - ver 2.0 [ID=11] |
| ka ka ka ka ka ka ka ka ka ka ka ka ka k                                                                                                    |        | Driver Type:                                                                                                    | Ethernet                                      |
|                                                                                                    |        | Related ECB201:                                                                                                    | OPCTST                                        |
|                                                                                                    |        |                                                                                                    |                                               |
|                                                                                                    |        |                                                                                                    |                                               |
| < >                                                                                                    | × .    |                                                                                                    |                                               |
| < >                                                                                                    | ×      | DEV001                                                                                                    |                                               |
| Contemplate Toolbox Contemplate Toolbox Conte  | ×      | DEV001                                                                                                    |                                               |
| Complete Toolbox Correction Control Control C  | ×      | DEV001<br>Network<br>GALAXY_LAB002<br>GALAXY_LAB002<br>GALAXY_LAB02<br>GALAXY_LAB02<br>GALAXY_LAB02<br>GALAXY_LAB02<br>GALAXY_L |                                               |
| Control Control Contro | × × ×  | DEV001                                                                                                    |                                               |

After installing the driver, adding a device, and selecting the OPC UA Driver...

Double-click the Device in the Network tab to configure Groups and OPC Tags to interact with.

| Ger |   |            | Alldses   |       | Outlos Deservator (                                |                    |
|-----|---|------------|-----------|-------|----------------------------------------------------|--------------------|
|     |   | Group Name | Scan Rate | Phase | Custom Parameter 1                                 | Custom Parameter 2 |
|     | 1 | Group001   | 10        | 10    | URI=http://opcfoundation.org/ReferenceApplications |                    |
|     | 2 | Secgroup   | 0         | 0     | SP=0+MSM=0                                         |                    |
|     | 3 |            |           |       |                                                    |                    |
|     |   |            |           |       |                                                    |                    |

1. Navigate to the "Groups" tab and add a new group for the tags you will be adding

2. Paste the Array 2 element into the Custom Parameter 1 field in the format of: *URI=http://blahblahblah/moreblah* 

| neral | Groups 1/O Point Alla | ases    |          |           |  |
|-------|-----------------------|---------|----------|-----------|--|
| Sho   | Group All Group       | os V    |          |           |  |
|       | Name                  | Address | Group    | Data Type |  |
| 1     | BOB:S                 | Tag12   | Group001 | INT32     |  |
| 2     | OPCTAG15:S            | Tag15   | Group001 | UINT32    |  |
| 3     | TAG01:S               | Tag11   | Group001 | INT16     |  |
| 4     | TAG13:S               | Tag13   | Group001 | Float     |  |
| 5     | TAG17:S               | Tag17   | Group001 | Float     |  |
| 6     | TAG20:S               | Tag20   | Group001 | Boolean   |  |
| 7     | TAG8:S                | Tag18   | Group001 | STRING    |  |
| 8     |                       |         |          |           |  |

Under the "I/O Point Aliases" tab, add the tags you need and assign them to the group created in the previous step.

Note: All Names will end with ":S" (string) for some reason.

| <sup></sup> OPC_TAGS * | [HPS001.F     | DCOPC.OPC   | _TEST]    |                                                             | G ? 🖥 |
|------------------------|---------------|-------------|-----------|-------------------------------------------------------------|-------|
| Blocks Strategy Ex     | ecution Order | IO User A   | ttributes | ppearance Object                                            |       |
| Name                   | Type          | DerivedFrom |           | 에 TAG01 [ TAG01 ] *                                         | ₽ >   |
| ₩ IIN_002              | IIN           | \$IIN       |           | General Inputs Mode Alarms History Security User Attributes |       |
| ₩ IIN_003              | IIN           | \$IIN       | <b>1</b>  |                                                             |       |
| M TAG01                | IIN           | \$IIN       | 24        |                                                             |       |
| M TAG12                | IIN           | \$IIN       | 108       | FBM Specifications                                          |       |
| M TAG13                | RIN           | \$RIN       | <b>S</b>  |                                                             |       |
| M TAG17                | RIN           | \$RIN       |           |                                                             |       |
| 마에 TAG20               | BIN           | \$BIN       |           | ECB Identifier                                              |       |
|                        |               |             |           | Point Number                                                |       |
|                        |               |             |           | Update Period                                               |       |
|                        |               |             |           | Simulation Option                                           |       |
|                        |               |             | _         |                                                             |       |
|                        |               |             |           |                                                             |       |
|                        |               |             |           |                                                             |       |
|                        |               |             |           |                                                             |       |
|                        |               |             |           | <                                                           |       |
|                        |               |             |           | There is no help available for this item                    |       |
| <                      |               |             | >         |                                                             |       |

- 1. Open a strategy and add tags
- 2. Configure a tag to use one of the OPC UA tags by clicking the "..." next to the ECB Identifier field

| FDCOPC[FDC280]                                                                                                    | FDC Devices                                                                                                    |                                                                        |                  |
|----------------------------------------------------------------------------------------------------|----------------------------------------------------------------------------------------------------|------------------------------------------------------------------------|------------------|
| OPCUA7[FDC24                                                                                                    | 0 OPC UA Client Driver - ver 2.0]<br>IC_Device]                                                                                                    |                                                                        |                  |
|                                                                                                    |                                                                                                    |                                                                        |                  |
|                                                                                                    |                                                                                                    |                                                                        |                  |
| Internet OPCTET                                                                                                    | Turner FDC                                                                                                    | Davias                                                                 |                  |
|                                                                                                    |                                                                                                    |                                                                        |                  |
| DCOPC_ECB.OPCTST[ECB20                                                                                                    | 1] - Blocks: BIN<br>PAKIN, RIN<br>PAKOUT                                                                                                    | , RIN, BINR, BOUT, IIN, IINR,<br>R, ROUT, STRIN, STROUT, PA            | , IOUT,<br>KINR, |
|                                                                                                    | PAROOT                                                                                                    |                                                                        |                  |
| FDC IO Connections                                                                                                    | PANOUT                                                                                                    |                                                                        |                  |
| FDC IO Connections                                                                                                    | IO Connections                                                                                                    | Show All Connections                                                   |                  |
| FDC IO Connections                                                                                                    | IO Connections                                                                                                    | Show All Connections                                                   |                  |
| FDC IO Connections Point Connecti                                                                                                    | IO Connections<br>on<br>T.OPC_TAGS.TAG12[TAG12].PNT_N                                                                                                    | Show All Connections                                                   |                  |
| FDC IO Connections<br>Point Connecti<br>*얀 BOB:S OPC_TES<br>*얀 OPCTAG1 OPC_TES                                                                                                    | IO Connections<br>on<br>T.OPC_TAGS.TAG12[TAG12].PNT_N<br>T.OPC_TAGS.IIN_002[IIN_002].PNT                                                                                                    | Show All Connections                                                   |                  |
| FDC IO Connections                                                                                                    | IO Connections<br>T.OPC_TAGS.TAG12[TAG12].PNT_N<br>T.OPC_TAGS.IIN_002[IIN_002].PNT<br>T.OPC_TAGS.IIN_003[IIN_003].PNT                                                                                                    | Show All Connections                                                   |                  |
| Point       Connections         *t* BOB:S       OPC_TES         *t* OPCTAG1       OPC_TES         *t* OPCTAG1       OPC_TES         *t* TAG13:S       OPC_TES                                                                                                    | IO Connections<br>T.OPC_TAGS.TAG12[TAG12].PNT_N<br>T.OPC_TAGS.IIN_002[IIN_002].PNT<br>T.OPC_TAGS.IIN_003[IIN_003].PNT<br>T.OPC_TAGS.TAG13[TAG13].PNT_N                                                                     | Show All Connections                                                   |                  |
| FDC IO Connections<br>Point Connection<br>"t" BOB:S OPC_TES<br>"t" OPCTAG1 OPC_TES<br>"t" TAG13:S OPC_TES<br>"t" TAG17:S OPC_TES                                                                                                    | IO Connections<br>T.OPC_TAGS.TAG12[TAG12].PNT_N<br>T.OPC_TAGS.IIN_002[IIN_002].PNT<br>T.OPC_TAGS.IIN_003[IIN_003].PNT<br>T.OPC_TAGS.TAG13[TAG13].PNT_N<br>T.OPC_TAGS.TAG17[TAG17].PNT_N                                    | Show All Connections                                                   |                  |
| FDC IO Connections<br>Point Connections<br>"t" BOB:S OPC_TES<br>"t" OPCTAG1 OPC_TES<br>"t" OPCTAG1 OPC_TES<br>"t" TAG13:S OPC_TES<br>"t" TAG17:S OPC_TES<br>"t" TAG20:S OPC_TES                                                                                                    | IO Connections<br>IO Connections<br>T.OPC_TAGS.TAG12[TAG12].PNT_N<br>T.OPC_TAGS.IIN_002[IIN_002].PNT<br>T.OPC_TAGS.IIN_003[IIN_003].PNT_N<br>T.OPC_TAGS.TAG13[TAG13].PNT_N<br>T.OPC_TAGS.TAG12[TAG17].PNT_N                | Show All Connections O NO NO O O O O O O O O O O O O O O O             |                  |
| FDC IO Connections Point Connecti 't' BOB:S OPC_TES 't' OPCTAG1 OPC_TES 't' TAG13:S OPC_TES 't' TAG17:S OPC_TES 't' TAG20:S OPC_TES 't' TAG01:S OPC_TES 't' TAG01:S | IO Connections<br>T.OPC_TAGS.TAG12[TAG12].PNT_N<br>T.OPC_TAGS.IIN_002[IIN_002].PNT<br>T.OPC_TAGS.IIN_003[IIN_003].PNT_N<br>T.OPC_TAGS.TAG13[TAG13].PNT_N<br>T.OPC_TAGS.TAG12[TAG17].PNT_N<br>T.OPC_TAGS.TAG20[TAG20].PNT_N | Show All Connections IO _NO _NO IO IO IO IO IO IO IO IO IO IO IO IO IO |                  |
| FDC IO Connections                                                                                                    | IO Connections<br>T.OPC_TAGS.TAG12[TAG12].PNT_N<br>T.OPC_TAGS.IIN_002[IIN_002].PNT<br>T.OPC_TAGS.IIN_003[IIN_003].PNT<br>T.OPC_TAGS.TAG13[TAG13].PNT_N<br>T.OPC_TAGS.TAG17[TAG17].PNT_N<br>T.OPC_TAGS.TAG20[TAG20].PNT_N   | Show All Connections                                                   |                  |

Navigate your FDC
 Devices and select your
 device

2. Find your FDC IO and double-click it from the list of tags that you configured

| BOB:S       Tag12       Group001       INT32         OPCTAG15:S       Tag15       Group001       UINT32         AG01:S       Tag11       Group001       INT16         'AG8:S       Tag18       Group001       STRING         'AG13:S       Tag13       Group001       Float         'AG17:S       Tag17       Group001       Float         'AG20:S       Tag20       Group001       Boolean         Show | Onic       | Address | Group           | Data Type         |
|----------------------------------------------------------------------------------------------------|------------|---------|-----------------|-------------------|
| OPCTAG15:S       Tag15       Group001       UINT32         TAG01:S       Tag11       Group001       INT16         TAG8:S       Tag18       Group001       STRING         TAG13:S       Tag13       Group001       Float         TAG17:S       Tag17       Group001       Float         TAG20:S       Tag20       Group001       Boolean                                                                  | BOB:S      | Tag12   | Group001        | INT32             |
| TAG01:S       Tag11       Group001       INT16         TAG8:S       Tag18       Group001       STRING         TAG13:S       Tag13       Group001       Float         TAG17:S       Tag17       Group001       Float         TAG20:S       Tag20       Group001       Boolean         Show       Group       All Groups       Points with matching Data Type                                              | OPCTAG15:S | Tag15   | Group001        | UINT32            |
| TAG8:S       Image Name       Image Name       Group001       STRING         TAG13:S       Tag13       Group001       Float         TAG17:S       Tag17       Group001       Float         TAG20:S       Tag20       Group001       Boolean         Show       Group       All Groups       Points with matching Data Type                                                                               | TAG01:S    | Tag11   | Group001        | INT16             |
| TAG13:S       Tag13       Group001       Float         TAG17:S       Tag17       Group001       Float         TAG20:S       Tag20       Group001       Boolean         Show       Group       All Groups       V                                                                                                    | TAG8:S 났   | Tag18   | Group001        | STRING            |
| TAG17:S       Tag17       Group001       Float         TAG20:S       Tag20       Group001       Boolean         Show                                                                                                    | TAG13:S    | Tag13   | Group001        | Float             |
| TAG20:S     Tag20     Group001     Boolean       Show     Group     All Groups     ✓     Points with matching Data Type                                                                                                    | TAG17:S    | Tag17   | Group001        | Float             |
| Show<br>Group All Groups V Points with matching Data Type                                                                                                    | TAG20:S    | Tag20   | Group001        | Boolean           |
|                                                                                                    | Group All  | Groups  | ✓ Points with m | atching Data Type |
|                                                                                                    |            |         |                 |                   |

## 1. From the 2<sup>nd</sup> window that appears, select the tag

# 2. Press OK to fill in the Fields for your block

| Name        | Type | DerivedFrom   | i.      | 14 TAG01 [ TAG01 ] *                     |                                |   |          | R                   |
|-------------|------|---------------|---------|------------------------------------------|--------------------------------|---|----------|---------------------|
| All The app | Type | benvedi tom   | <u></u> | of INGUI [ INGUI ]                       |                                |   |          | <b></b> ∎ <u></u> ≥ |
| 01 IIN_002  | IIN  | \$11N         |         | General Inputs Mode Alarms His           | story Security User Attributes |   |          |                     |
| 04 IIN_003  | IIN  | \$11N         |         |                                          |                                |   |          |                     |
| ON TAGUI    | IIIN | \$11N         | る       | FDM Constituents                         |                                |   |          |                     |
| ONTAG12     | DIN  | \$11N         |         | FBMSpecifications                        |                                |   |          |                     |
| 04 TAG15    | DIN  | \$RIN<br>¢DIN |         |                                          |                                |   |          |                     |
|             | BIN  | ¢RTN          | -       |                                          | . 8                            |   |          |                     |
| AGE TAG20   | DIN  | 20114         | -       | ECB Identifier                           | FDCOPC_ECB:OPCTST              | _ |          |                     |
|             |      |               |         | Defet Number                             |                                |   | 0        |                     |
|             |      |               |         | Point Number                             | TAG01:S                        |   | <u> </u> |                     |
|             |      |               |         | Update Period                            | 10000                          |   | <u>_</u> |                     |
|             |      |               |         |                                          |                                |   |          |                     |
|             |      |               |         |                                          | _                              |   | -        |                     |
|             |      |               |         | Simulation Option                        |                                |   | Ľ,       |                     |
|             |      |               |         |                                          |                                |   |          |                     |
|             |      |               |         |                                          |                                |   |          |                     |
|             |      |               |         |                                          |                                |   |          |                     |
|             |      |               |         |                                          |                                |   |          |                     |
|             |      |               |         |                                          |                                |   |          |                     |
|             |      |               |         |                                          |                                |   |          |                     |
|             |      |               |         |                                          |                                |   |          |                     |
|             |      |               |         | <                                        |                                |   |          |                     |
|             |      |               |         | There is no help available for this item |                                |   |          |                     |

#### **Ta-Da!** Your ECB and Point are finally filled in.

Could it be any simpler? Yes! Most definitely, yes, it could be.